## **Table of Contents**

| Отредактировать настройки подключения |  |  |
|---------------------------------------|--|--|
|---------------------------------------|--|--|

## Отредактировать настройки подключения

Для изменения настроек подключения к серверу, нажмите кнопку Редактировать напротив нужной записи в списке оборудования

| Администратор > Оборудование |              |          |                     |  |
|------------------------------|--------------|----------|---------------------|--|
|                              | +            |          |                     |  |
|                              | Оборудование |          |                     |  |
|                              |              | ид       | Название            |  |
|                              |              | Q Фильтр | Q Фильтр            |  |
|                              |              | 1        | DPIUI2 сервер (GUI) |  |
|                              |              | 2        | QoE Stor            |  |
| l                            |              | 3        | SSG Mini            |  |
| 1                            |              | 4        | Pcrf Mini           |  |
|                              |              | 5        | SSG.VM              |  |
|                              |              | 6        | SSG.VM.local        |  |
|                              |              | 7        | SitesClsfr          |  |
|                              |              | 10       | SSG.A.A             |  |

откроется форма редактирования настроек оборудования. Смотрите раздел Добавить (подключить) новый сервер.

Отредактируйте настройки подключения. Нажмите Сохранить.